### Apache+Mysql+php+Zend+ftp

软件版本:

Apache: 2.2

MySQL: 5.6

PHP: 5.2/5.3/5.4/5.5(可自由切换,但一个系统下只能使用一个版本的 PHP)

Vsftpd: 2.2

Zend:和PHP相对应

#### 安装准备 xshell 和 xftp

首先准备好连接 linux 服务器的工具,推荐用 xshell 和 xftp, 2 个软件您可以从 网上下载安装。

xshell 是一个强大的安全终端模拟软件, 它支持 SSH1, SSH2, 以及 Microsoft Windows 平台的 TELNET 协议。

Xftp 是一个基于 MS windows 平台的功能强大的 SFTP、FTP 文件传输软件。

Xshell 下载地址:

http://dlsw.baidu.com/sw-search-sp/soft/7b/15201/Xshell\_V5.0.0.24\_setup.1438162236.exe Xftp 下载地址:

http://dlsw.baidu.com/sw-search-sp/soft/43/18249/Xftp\_4.0.0118.1414638732.exe

| 文件(E) 编辑(E) 查看(                                             | √) 工具(T) 选项+                                                             | ⊨(B) 窗口(W) 帮助(H)                  |
|-------------------------------------------------------------|--------------------------------------------------------------------------|-----------------------------------|
| <b>□(□</b> )                                                | -   1) lb Q,                                                             | ₽•₽•9•4• <b>◎</b> Ø ⊠ ⊖ ⊞ ."      |
| 新建会话属性                                                      |                                                                          | ? ×                               |
| 类别(C):                                                      |                                                                          |                                   |
| □· 连接<br>□· 用户身份验证                                          | 连接                                                                       |                                   |
| ····登录提示符<br>····登录脚本<br>□·SSH<br>····安全性<br>···· <b>隊道</b> | □ 常规<br>名称(N):                                                           | Aliyun                            |
|                                                             | 协议(2):                                                                   | SSH ~                             |
|                                                             | (主机(出):                                                                  | 1.1.1.1                           |
| SFTP                                                        | 端口号( <u>O</u> ):                                                         | 22                                |
| RLOGIN                                                      | 说明 <b>(</b> ):                                                           |                                   |
| SERIAL<br>代理                                                |                                                                          |                                   |
| 保持活动状态                                                      | モジジオ・検                                                                   |                                   |
| ·····································                       | ■ 里利连接<br>□ 「」」<br>「」」<br>「」<br>」<br>「」<br>注接<br>」<br>」<br>「」<br>注接<br>」 | 和时自动重新连接(A)                       |
|                                                             | 间隔(0):                                                                   | 0 1 秒 限制(0): 0 1 分钟               |
| <b>□ 外观</b><br>                                             |                                                                          |                                   |
|                                                             |                                                                          |                                   |
|                                                             |                                                                          |                                   |
| ····· ZMODEM                                                |                                                                          |                                   |
|                                                             |                                                                          |                                   |
|                                                             |                                                                          | 确定取消                              |
|                                                             | -                                                                        |                                   |
| 文件(F) 编辑(E) 查看                                              | (V) 工具(T) 选项                                                             | ī卡(B) 窗囗(W) 帮助(H)                 |
| 🗔 🖻 •   🔗 🖉   🛛                                             | - 0 f Q                                                                  | 🖷 • 🔝 • 🚯 • 🔏 • 😻 🛷 🔯 🔂 🖮         |
| 8                                                           | 1:22                                                                     | •                                 |
| 🔓 要添加当前会话,点表                                                | 占左侧的箭头按钮。                                                                |                                   |
| ● 1 peiv521 × +                                             |                                                                          | < >                               |
| Veball 5 (Ruild 0607)                                       |                                                                          |                                   |
| Copyright (c) 2002-20                                       | )15 NetSarang Cor                                                        | mputer, Inc. All rights reserved. |
| Type `help' to learn                                        | how to use Xshe                                                          | ll prompt.                        |
| [c:\~]\$ SSH                                                | 用户名                                                                      | ×                                 |
| Connecting to 120                                           | 程主机:                                                                     | 22 (peiv521)                      |
| To escape to loca 服                                         | 务器类型: <b>SSH2</b>                                                        | 2, OpenSSH_5.3                    |
| Connection closed 🚌                                         | 检入双子的电力友们                                                                |                                   |
| Disconnected from                                           |                                                                          |                                   |
| Type `help' to le:                                          |                                                                          |                                   |
| [c:\~]\$                                                    |                                                                          | 确定取消                              |
| Connecting to 120.27.                                       | 129.1/1:22.                                                              |                                   |
| Connection establishe<br>To escape to local sh              | ed.<br>Mell, press 'Ctr'                                                 | l+Alt+]'.                         |
|                                                             |                                                                          |                                   |
|                                                             | /                                                                        |                                   |
| 输入                                                          | 管理员帐号: ro                                                                | oot                               |
|                                                             |                                                                          |                                   |
|                                                             |                                                                          |                                   |
|                                                             |                                                                          |                                   |

| 文件(F) 编                                               | 辑(E) 查看(V) 工具                                                           | 【(T) 选项卡(B) 窗口(W) 帮助(H)                         |           |
|-------------------------------------------------------|-------------------------------------------------------------------------|-------------------------------------------------|-----------|
| 📮 🖻 -                                                 | 💉 🖉   🗔 -   🗅                                                           | 🗅 Q 🛛 🖶 • 🔂 • 🔗 • 🗛 •                           | 🔮 💋 🕃 🖯 🖮 |
| 🖯 ssh://1                                             | 20 71:22                                                                |                                                 | •         |
| 📮 要添加当                                                | 前会话,点击左侧的箭                                                              | 头按钮。                                            |           |
| • <u>1</u> peiv521                                    | SSH用户身份验证                                                               |                                                 | ? × ••    |
| <b>Xshell 5 (E</b><br>Copyright (                     | 远程主机:<br>登录名:<br>服务器类型:                                                 | 1 171:22 (peiv521)<br>root<br>SSH2. OpenSSH 5.3 | 223       |
| [c:\~]\$                                              | 法在下面计择检当                                                                | 的身份验证方法并提供整要能需的信                                |           |
| Connecting<br>Connection<br>To escape t<br>Connection | ● Password(P)<br>密码(W):                                                 |                                                 |           |
| Disconnecte<br>Type `help'<br>[c:\~]\$                | O Public Key(U)<br>用户密钥(K):<br>密码(H):                                   |                                                 | 浏览(B) 🗸   |
| Connecting<br>Connection<br>To escape t               | <ul> <li>Keyboard Interac</li> <li>使用键盘 前入用</li> <li>记住密码(R)</li> </ul> | tive(I)<br>户身份验证。                               |           |
|                                                       |                                                                         | 确定                                              | 取消        |
|                                                       | /<br> 输入管理员密码;                                                          | 如果忘记管理员密码,请在                                    | 阿里云后重置密码  |

## 远程登录服务,查看FTp和MYSQI密码

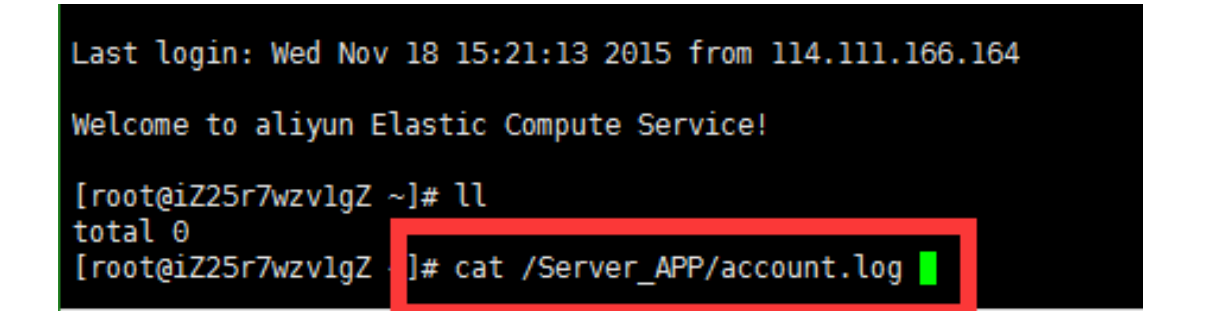

## 添加站点和 MYSQI 数据库

## 登录 ssh 后,直接执行 lamp vhost add

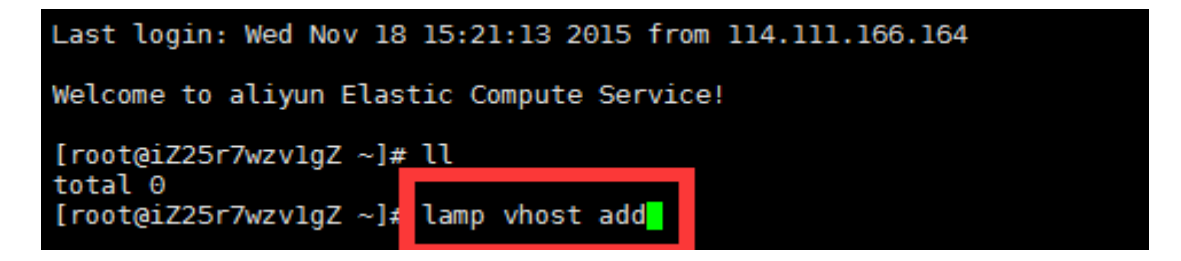

绑定域名, (注:带www和不带www的是不同的域名,如需带www和不带的www的

域名都访问同一个网站需要同时都绑定)。

| The camp whose and                                                                                                    |
|----------------------------------------------------------------------------------------------------|
| Manager for lamp, Written by Licess   输入域名,不带                                                                                |
| http://aliyun.com   WWW.                                                                                                    |
| Please enter domain(example: aliyun.com): abc.com                                                                            |
| 仅将文木发送到当前洗顶上                                                                                                    |
| =======================================                                                                                      |
| Your domain: abc.com 是否绑定别的域名,是                                                                                              |
| Do you want to add more domain name? (y/n) m渝入y 回车。                                                                          |
|                                                                                                    |
| Do you want to add more domain name? (y/n) y<br>Enter domain name(example: www.aliyun.com*.lamp.org) www.abc.com bbs.abc.com |
|                                                                                                    |

下面需要设置网站的目录,网站目录不存在的话会创建目录。也可以输入已经存在的目录或要设

置的目录(注意如要输入必须是全路径即以/开头的完整路径!!!)。不输入直接回车的话,采用

默认目录:/Server\_APP/www/域名

Please enter the directory for the domain. abc.com 网站目录,一般直接回车 (Default directory: /Server\_APP/www/abc.com)

这一步是设置日志,如启用日志输入 y,不启用输入 n 回车。

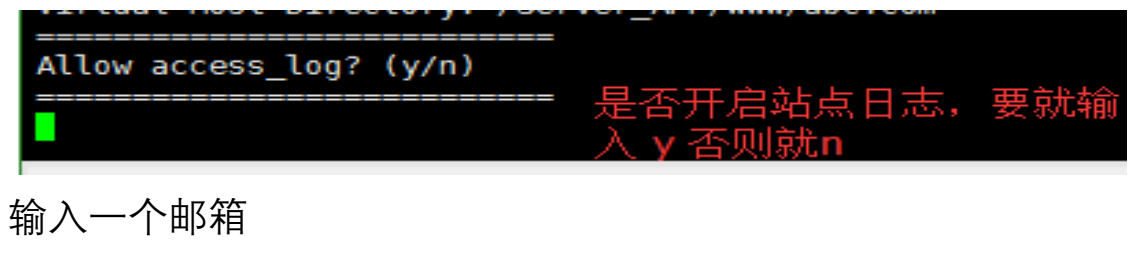

| Man and the fillename also and    | 1                               |              |
|-----------------------------------|---------------------------------|--------------|
| YOU ACCESS LOO TILENAME! ADC.COM  | . 100                           |              |
| rea access reg recentance abereau | - cog                           |              |
|                                   |                                 |              |
| Please enter Administrator Email  | Addressiadmin@abc_com           |              |
| T COUSE CHIEF AGILITIES CHIEFE    | Addite 33. additeried be . coll |              |
|                                   |                                 | 「相則ノス」「「田区が日 |
| Ttease enter Administrator Linait | Addite 33. admittigabe. com     | 1111月二个即和    |

加数据库和数据库用户。

如果需要启用输入 y ,不启用输入 n 回车。需要验证 MySQL 的 root 密码提示 Enter database name: 后输入要创建的数据库名称,要创建的数据库用户名会和数据库同名,回车 确认。提示 Please enter password for mysql user 数据库名: 后输入要设置的密码,回车确 认。

| Create database and MySQL user with same name (y/n)<br>====================================                                                                                       |
|----------------------------------------------------------------------------------------------------|
| Create database and MySQL user with same name (y/n)                                                                                                    |
| y<br>verify your current MySQL root password: 输入MYSQL库的root的密码                                                                                                    |
| y<br>verify your current MySQL root password:<br>Warning: Using a password on the command line interface can be insecure.<br>MySQL root password correct.<br>Enter database name: |
| Enter database name: abc_db<br>Your will create a database and MySQL user with same name: abc_db<br>Please enter password for mysql user abc_db:输入用户数据库密码                         |

提示 Press any key to start create virtul host... 后,回车确认便会开始创建虚拟主机。

| TEOSH THEVILLOES SUCCESSFULLY.                                                                             |             |
|----------------------------------------------------------------------------------------------------|-------------|
| Virtualhost infomation:<br>our domain: abc.com<br>ome Directory: /Server_APP/www/abc.com<br>nable log: ves | ▲站点和MYSQL信息 |
| atabase userpassword: abccom<br>atabase Name: abc_db                                                       |             |
| [root@iZ25r7wzvlgZ ~]#                                                                                     | ====        |

## 网站根目录权限遵循:

文件 644 , 文件夹 755 , 权限用户和用户组 www

如出现文件权限问题时,请执行下面3条命令:

chown www.www /Server\_APP/www/站点目录名 -R

find /Server\_APP/www/站点目录名 -type d -exec chmod 755 {} \;

find /Server\_APP/www/站点目录名 -type f -exec chmod 644 {} \;

### 修改站点配置

登录 ssh, 直接执行 cd /Server\_APP/vhosts

| [root@iZ94n5t6i8nZ ~]# cd /Server_APP/vhosts/                                                                                                    |                                         |
|----------------------------------------------------------------------------------------------------|-----------------------------------------|
| <pre>[root@iZ94n5t6i8nZ vhosts]# ll total 12 -rw-rr 1 root root 426 Nov 27 21:50 -rw-rr 1 root root 378 Nov 27 21:27 def -rw-rr 1 root root 410 Nov 27 23:17 m [root@iZ94n5t6i8nZ vhosts]#</pre> | .com.conf<br>t.conf<br>ri.com.conf      |
| 再执行 vim abc.com.conf 进入后按 a 进入编辑状态。修                                                                                                    | δ改后按 ECS 键再按 ∶wq 退出                     |
| VirtualHost *:80><br>DocumentRoot /Server_APP/www_default<br>ServerName localhost<br>ServerAlias localhost                                                                                       | 网站目录路径                                  |
| <pre><directory "="" server_app="" www.default"="">     Options -Indexes FollowSymLinks     AllowOverride all</directory></pre>                                                                  | 网站主域名                                   |
| Order allow, deny<br>Allow from all                                                                                                    | -网站其它域名 多个中间用空间<br>格开 如:abc.com acc.com |
|                                                                                                    | n                                       |

# 修改 FTp 用户密码:

在 ssh 下执行# passwd www, 密码是不可见的, 直接正确输入后按

回车就行

</VirtualHost>

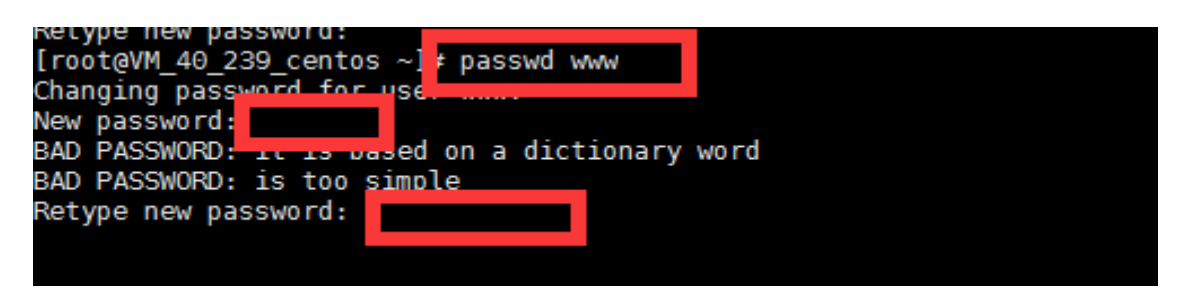

# 环境目录及相关操作命令

网站目录:/Server\_APP/www

服务器软件目录:/Server\_APP/server

httpd 目录 /Server\_APP/server/httpd

Mysql 目录 /Server\_APP/server/mysql

Php 目录/Server\_APP/server/php

apache 配置文件在/Server\_APP/server/httpd/conf

apache 虚拟主机添加 你可以修改/Server\_APP/vhosts

切换 PHP 版本:在 ssh 下执行 tophp

添加网站和 MYSQI 数据库:在 ssh 下执行 lamp vhost add

各个服务操作命令汇总:

apache: /etc/init.d/httpd start/stop/restart/.

mysql: /etc/init.d/mysqld start/stop/restart/.

ftp: /etc/init.d/vsftpd start/stop/restart/

### 网站文件上传

首先,通过 xftp 登录 SSH(远程登录到服务器),执行#lamp vhost add 来添加一个站点(添加方法看前面的说明); 用 FTP 软件 把您的站点文件上传到 /Server\_APP/www/xxx.com,这里我们建 议用户上传前,打包成.zip 格式的压缩包。上传后,执行 unzip xxx.zip 解压。,并修改目录所属组。

命令 chown <u>www.www</u> /Server\_APP/www/xxx.com –R

-----

#### MySQL 数据库的导入登录 phpmyadmin

http://ip/phpmyadmin 如:http://111.111.11.11/phpmyadmin

| € 0 C <b>0</b> | - Phpmyadmin/ |                                                                                                  | †⊙ <b>●</b> ≣           |
|----------------|---------------|--------------------------------------------------------------------------------------------------|-------------------------|
|                |               | phpMuAchmin<br>Ki29500 phpWrAdain<br>88 - Income<br>52 - Onnes Unpfiled<br>89 0<br>RA-Ba-<br>BR- | 建制模型root用 P<br>数据增加ot版码 |

输入 root 用户名,密码登陆 phpmyadmin,进行数据库管理。

接着,在左侧导航栏选择新建的数据库 xxx,再点击上面导航栏 "导入

| pnpiviuMummi                                              | - Carlos and Carlos - Carlos                                                                                                    |  |  |
|-----------------------------------------------------------|----------------------------------------------------------------------------------------------------|--|--|
| 金融运业门业                                                    | 2: 100 and 100 and |  |  |
| G Rev<br>G G Rev<br>G G G G G G G G G G G G G G G G G G G | 伊容入的文件:     文件可能已反应 (prot, tro) (水子反応。     取完文件名名の以 (構成) (服務方式) 信用: cross, sage     取合文件名名の以 (構成) (服務方式) 信用: cross, sage     取合文件名名の以 (個成) (服務方式) 信用: cross, sage     取合文件名名の以 (個成) (個成) (加加)     取合文件系统:     取合文件系统 (加加) (加加)     取合文件系统 (加加) (加加)     取合文件系统 (加加) (加加)     取合文件系统 (加加) (加加)     取合文件系统 (加加) (加加)     取合为 (加加) (加加) (加加)     取合为 (加加) (加加) (加加)     取合为 (加加) (加加)     取合为 (加加) (加加) (加加)     取合为 (加加)                                                                                                    |  |  |
|                                                           | NZA,*<br>SQL •<br>格式特定选项:                                                                                                    |  |  |

选择之前备份的数据库文件,确定字符码(utf-8或者 gbk),点击"执行"

8

如果您的数据库比大, phpmyadmin 无法导入, 请您联系您的技术处理或购买我们的服务。

云市场地址: <u>http://market.aliyun.com/store/183.html</u>